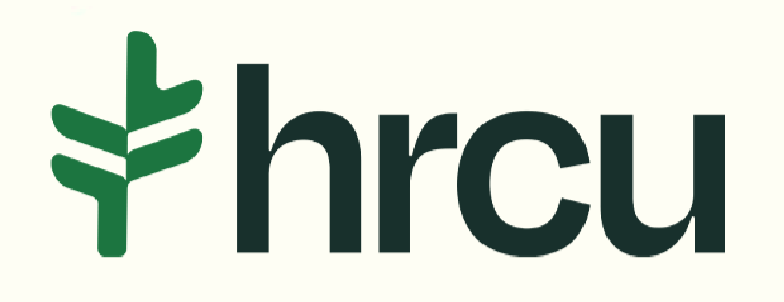

## Self-Service Walkthrough

Helpful tips for your everyday digital banking needs.

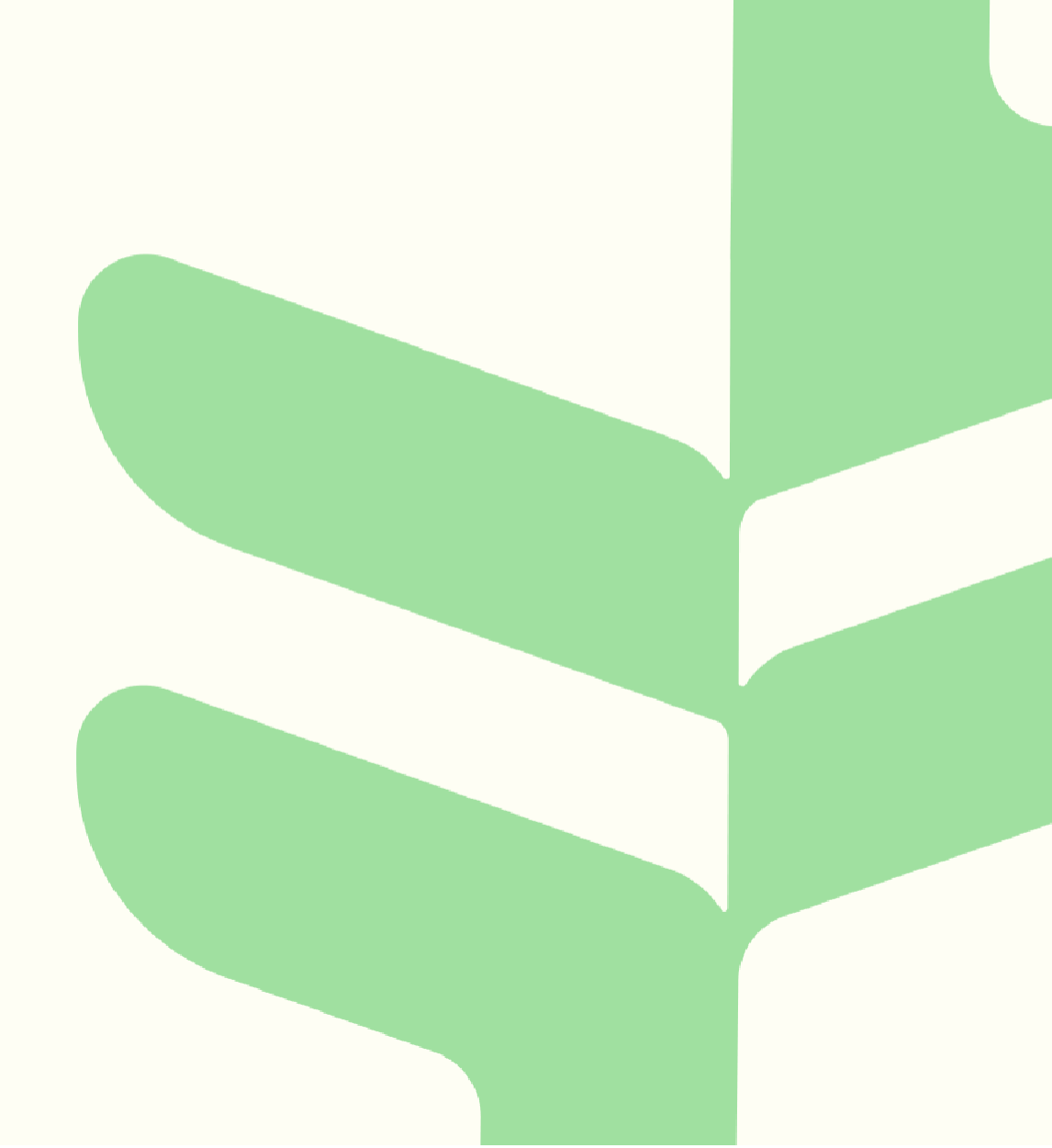

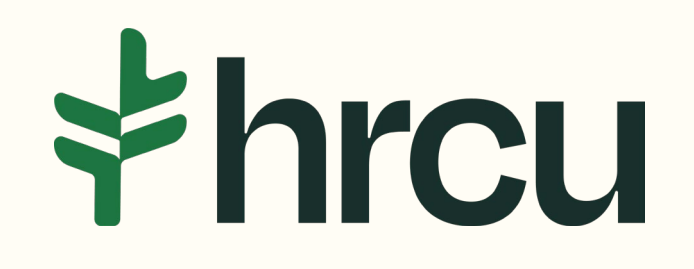

## Stopping a Check Payment

After logging into your HRCU Mobile App, you should see a Snapshot of your account, as shown here. To Order Checks, click on the More button at the bottom right.

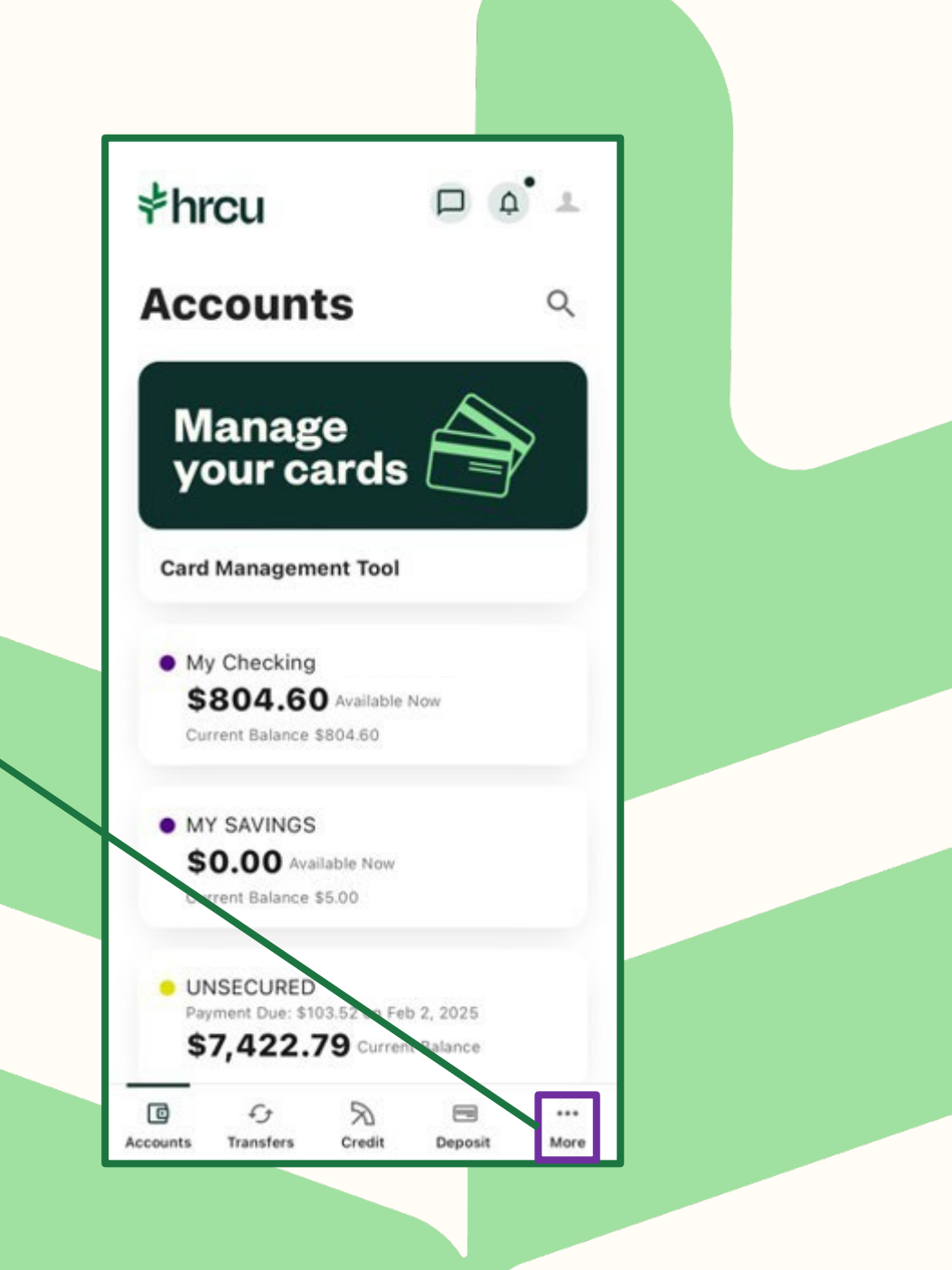

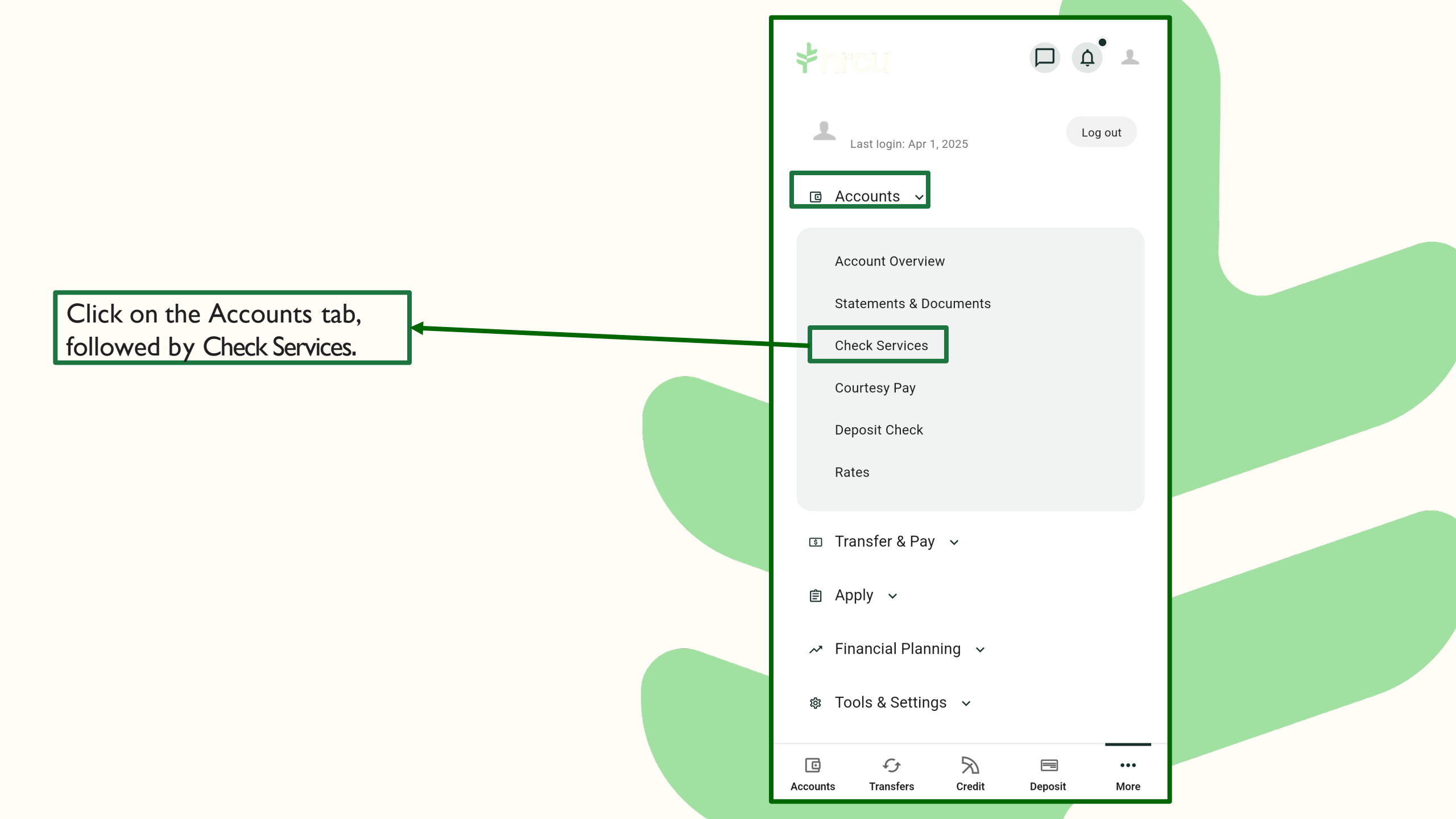

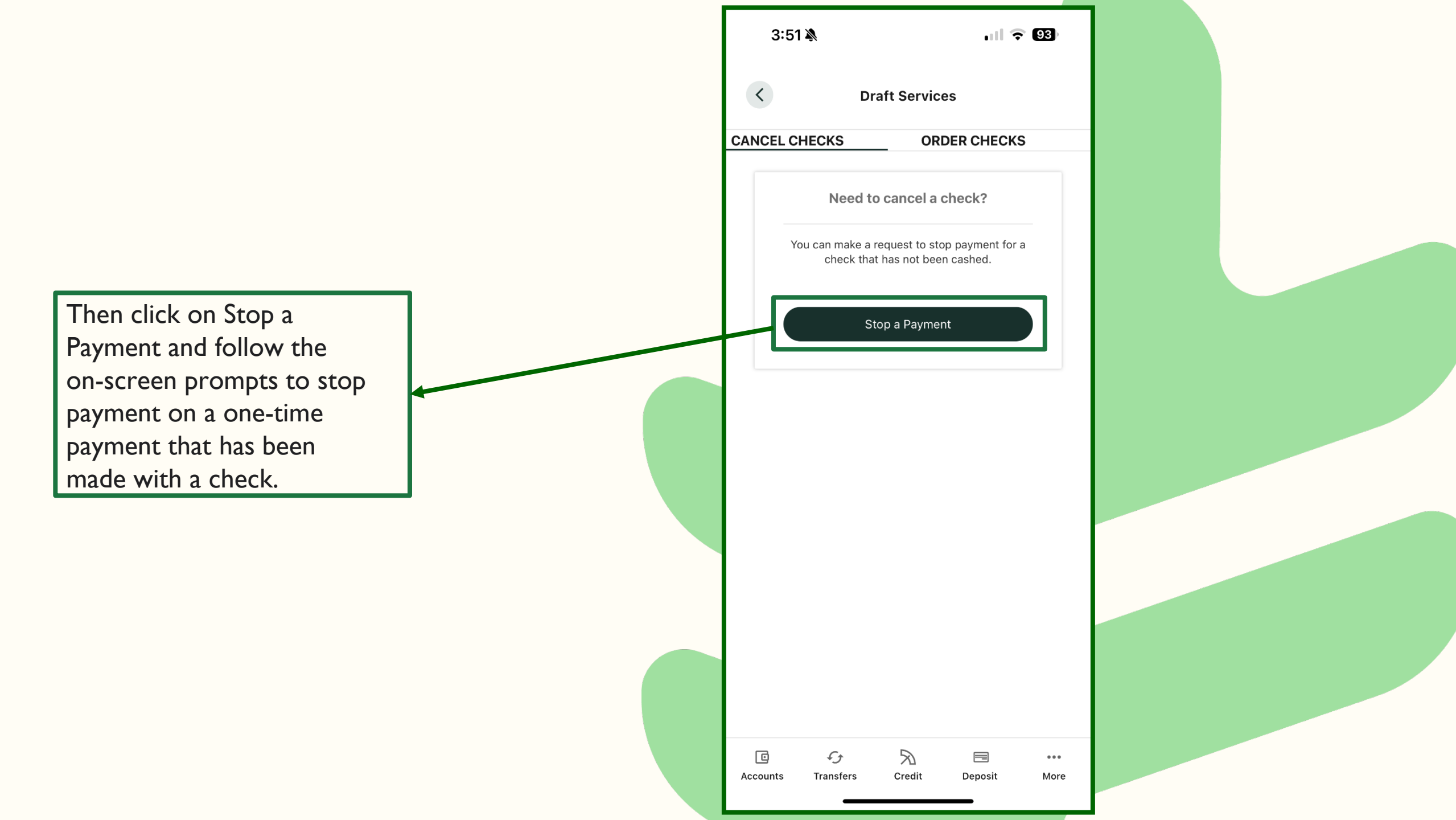